## **Placing and Releasing Holds**

This guide will discuss how to add and remove Holds, also known as Negative Service Indicators.

### 1. Placing a service indicator

From CalCentral My Dashboard, use Student Lookup to search for the student and go to the Student Overview Page.

| Stude     | nt Lookup         |       |        |      |
|-----------|-------------------|-------|--------|------|
|           | Search            | Saved | Recent |      |
| Enter na  | me, UID or SID    |       |        |      |
| oski      |                   |       | Sea    | arch |
| Oskie J E | Sear.lr. (2621402 | 27)   |        | ~    |

In the student's **Personal Summary** section, click the **Service Indicators** link under **Advising Resources**.

| Serge<br>Arthur<br>Oskian's<br>photo | Serge Arthur Oskian (view as)                                                                                                    |
|--------------------------------------|----------------------------------------------------------------------------------------------------|
| SID                                  |                                                                                                    |
| Contact<br>Information               | Home Address<br>36 RUE DE LA FEYSSINE<br>69100 VILLEURBANNE RHONE<br>France<br>Local Address<br>36 RUE DE LA FEYSSINE<br>69100 VILLEURBANNE RHONE<br>France                                                           |
| Advising<br>Resources                | Service Indicators<br>Advising Assignments<br>Administrative Transcript<br>Academic Progress Report<br>What-If Reports<br>Manage Milestones<br>Multi-Year Planner<br>Advising Notes<br>External Student Docs-ImageNow |

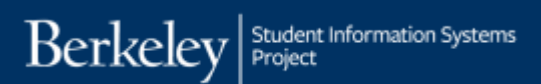

You will see a summary of the student's service indicators.

Click Add Service Indicator (+).

|         |                          |                                |             | 214/22/01  | 0                         |          |                         |            | 100      |
|---------|--------------------------|--------------------------------|-------------|------------|---------------------------|----------|-------------------------|------------|----------|
| Display | F Effect                 | AI ¢                           | Institution | UC Berke   | ley                       |          | Refresh                 |            | 3        |
| + Add   | 1 Service Indica         | tor                            |             |            |                           | 114 AN 1 | N                       |            |          |
| Code    | Code                     | Resson                         | Institution | Start Term | Start Term<br>Description | End Term | End Term<br>Description | Start Date | End Date |
| R99     | CNP<br>Exception         | Exception from<br>CNP          | UCB01       | 2172       | 2017 Spr                  | 2172     | 2017 Spr                | 01/03/2017 |          |
| R99     | CNP<br>Exception         | Exception from CNP             | UCB01       | 2168       | 2016 Fall                 | 2168     | 2016 Fall               | 08/01/2016 |          |
| REG     | Officially<br>Registered | Officially<br>Registered       | UCB01       | 2172       | 2017 Spr                  | 2172     | 2017 Spr                | 01/03/2017 |          |
| REG     | Officially<br>Registered | Officially<br>Registered       | UCB01       | 2168       | 2016 Fall                 | 2168     | 2016 Fall               | 08/01/2016 |          |
| S09     | Tuition<br>Calculated    | Tuition Calculated<br>for term | UCB01       | 2172       | 2017 Spt                  | 2172     | 2017 Spr                | 11/29/2016 |          |
| \$09    | Tuition<br>Calculated    | Tuition Calculated             | UCB01       | 2168       | 2016 Fall                 | 2168     | 2016 Fall               | 07/23/2016 |          |
| + Adı   | d Service Indica         | stor                           |             |            |                           |          |                         |            |          |

Next, click the Look Up icon next to Service Indicator Code.

Click **V00** to choose **Academic Advising** holds or input **V00** and hit enter.

| CALCENTRAL                                                    |                                                             |
|---------------------------------------------------------------|-------------------------------------------------------------|
| Return to My Dashboard                                        |                                                             |
| Add Service Indicator                                         | lerkeley                                                    |
| *Service Indicator Code:                                      |                                                             |
| *Service Ind Reason Code: Look up Service Ind<br>Description: | sicator Code (Alt+5)                                        |
| Effect:<br>Effective Period                                   | Look Up Service Indicator Code 🗵<br>Help                    |
| Start Term:                                                   | Cancel                                                      |
| Start Date:                                                   | View 100 First ④ 1 of 1 ④ Last                              |
|                                                               | Service Indicator Cd Description<br>V00 AA - Advising Holds |

Next, click the **Look Up** icon for **Service Ind Reason Code** and select the desired code.

**NOTE:** The codes that appear will depend on your security roles and functions.

In this example, we are placing the **Excess Incompletes** hold because the student has too many incompleted classes.

|                           | AL      |                                        |         |
|---------------------------|---------|----------------------------------------|---------|
| C Result to my Dashor     |         |                                        |         |
| Add Service Indica        | ator    |                                        |         |
| Gary Chan                 |         | 25672358                               |         |
| *Institution:             | UCB01 Q | UC Berkeley                            |         |
| *Service Indicator Code:  | NDD Q   | Academic Advising                      |         |
| *Service Ind Reason Code: | R       |                                        |         |
| Description:              | Loo     | op Service Ind Reason Code (Alt+5)     |         |
|                           |         | Look Up Service Ind Reason             | 16      |
|                           |         | Cost.                                  | Help    |
|                           |         | Cancel                                 |         |
|                           |         | Search Results                         |         |
|                           |         | View 100 First (8) 14 # 4              | Last    |
|                           |         | Service Ind Reason<br>Code Description |         |
|                           |         | ACSTA Academic St                      | tatus   |
|                           |         | ADVHD Advisor Hold                     |         |
|                           |         | EVINC Evens Incor                      | molates |

The **Service Ind Reason Code** field will populate, as will other fields on the page.

- 1. The **Description** field will be viewable by the student in CalCentral.
- The next step is to set an Effective Period (start and end date or term).
- Contact ID by default is blank. You can add a Contact ID, but note that students will be able to see that ID and email address in their Holds section on their My Academics page in CalCentral.
- Add your information to the Placed by section. It will not be visible to the student.
- 5. You may add **Comments**, if you like. These will not be viewable by the student.

Click Apply.

Click OK.

| "Institution:               | UCB01 Q                                                | UC Berkeley                                               |                                    |                   |              |
|-----------------------------|--------------------------------------------------------|-----------------------------------------------------------|------------------------------------|-------------------|--------------|
| Service Indicator Code:     | P 201                                                  | Academic Advis                                            | ing                                |                   |              |
| Service led Reason Code:    | EXINC Q                                                | Excess Incompl                                            | etes                               |                   |              |
| Description:                | You have accum<br>Incomplates and<br>Advisor if you ha | ulated more than t<br>may not enroll. Pi<br>ve questions. | he allotted num<br>ease see your ( | ber of<br>College |              |
| Effect                      | Negative                                               |                                                           |                                    |                   |              |
| Effective Period            |                                                        |                                                           |                                    |                   |              |
| Start Term:                 | 2168 Q                                                 | 2016 Fail                                                 | End Term                           | a                 |              |
| Start Date:                 |                                                        |                                                           | End Date:                          | 1                 | 8            |
| Assignment Details          |                                                        |                                                           |                                    |                   |              |
| "Department:                | UCBKL                                                  | Q. Departm                                                | ent                                |                   |              |
| Reference:                  |                                                        |                                                           |                                    |                   |              |
| Amount:                     | 0.0                                                    | 8                                                         | Currency                           | USD Q             |              |
| Contact Information         |                                                        |                                                           |                                    |                   |              |
| Contact ID:                 |                                                        | Q. Conti                                                  | ect Person:                        |                   |              |
| Placed Person ID:           |                                                        | Q.4. Place                                                | d By:                              |                   |              |
| Comments                    |                                                        |                                                           |                                    |                   |              |
|                             |                                                        |                                                           |                                    |                   |              |
| Services Impacted           | 1000                                                   | Personalize   Fit                                         | nd   View All   E                  | El Es Fini        | t d tart d   |
| 1 IENR No Int               | iai Enroll, AddiOrop                                   | OK                                                        | Carlo Carlo                        | 2                 | nem catagory |
| Service Indicator Date Time | 03/18/2016 0:36                                        | etalu                                                     |                                    |                   |              |
| and a second second second  |                                                        |                                                           |                                    |                   |              |

## 2. Releasing service indicators

From within the Manage Service Indicators page, click on the Advisor Code.

|            |                      |                       |             |            |                           |           |                         | ii 👎       |          |
|------------|----------------------|-----------------------|-------------|------------|---------------------------|-----------|-------------------------|------------|----------|
| Display    | : Effect             | All 🔹                 | Institu     | tion UC    | Berkeley                  |           | ٣                       | Refresh    | \$       |
| + Ada      | Service Indica       | tor                   |             |            | alles I. Ded II           | Con 1 4 7 |                         |            | an Dùra  |
| Code       | Code<br>Description  | Reason<br>Description | Institution | Start Term | Start Term<br>Description | End Term  | End Term<br>Description | Start Date | End Date |
| <u>100</u> | Academic<br>Advising | Excess<br>Incompletes | UCB01       | 2168       | 2016 Fall                 |           |                         |            |          |
|            | ice Indicator Cd     | Advisor Hold          | UC801       | 2162       | 2016 Spr                  |           |                         |            |          |

#### Click **Release** and then Click **OK**.

| Edit Service Indicat      | or                                                     |                                                               |                                     |           |                  | ]                                       |
|---------------------------|--------------------------------------------------------|---------------------------------------------------------------|-------------------------------------|-----------|------------------|-----------------------------------------|
|                           |                                                        |                                                               | 1                                   |           | Release          |                                         |
| "Institution:             | UCB01 Q                                                | UC Berkeley                                                   |                                     |           |                  |                                         |
| *Service Indicator Code:  | V00 Q                                                  | Academic Advising                                             | 0                                   |           |                  |                                         |
| *Service Ind Reason Code: | EXINC Q                                                | Excess Incomplete                                             | 15                                  |           | CALC             |                                         |
| Description:              | You have accum<br>Incompletes and<br>Advisor if you ha | ulated more than the<br>may not enroll. Plea<br>ve questions. | allotted number<br>se see your Coll | of<br>ege | © Return to 1    | ENTRAL<br>My Dashboard                  |
| Effect:                   | Negative                                               |                                                               |                                     |           |                  |                                         |
| Effective Period          |                                                        |                                                               |                                     |           | Are you sure you | want to release this Service Indicator? |
| Start Term:               | 2168 🔍                                                 | 2016 Fall                                                     | End Term:                           | ٩         | ОК               | Cancel                                  |
| Start Date:               |                                                        |                                                               | End Date:                           | 6         | 8                |                                         |

# This returns you to Manage Service Indicators.

| C٨      | LCEN                 | TRAL                  |             |            |                           |             |                         |             |             |
|---------|----------------------|-----------------------|-------------|------------|---------------------------|-------------|-------------------------|-------------|-------------|
| ©₽      | turn to My D         | ashboard              |             |            |                           |             |                         |             |             |
| Mana    | ge Servic            | e Indicators          |             |            |                           |             |                         | <b>≜</b> ₹  |             |
| Display | Effect               | All T                 | institu     | tion       | Berkeley                  |             | ٣                       | Refresh     | ۰.          |
| Servic  | e Indicator S        | ummary                |             | Pers       | onalize   Find            | [View All ] | Ø   🔜                   | First 🕘 1 ( | of 1 🛞 Last |
| Code    | Code<br>Description  | Reason<br>Description | Institution | Start Term | Start Term<br>Description | End Term    | End Term<br>Description | Start Date  | End Date    |
| V00     | Academic<br>Advising | Advisor Hold          | UCB01       | 2162       | 2016 Spr                  |             |                         |             |             |
| 🔹 Add   | l Service Indica     | tor                   |             |            |                           |             |                         |             |             |

#### Support:

For questions or assistance, please contact the SIS Project.

- Call 510-664-9000 (press option 6 to reach SIS support)
- Email: <u>sishelp@berkeley.edu</u>
- Submit a ticket: https://shared-services-help.berkeley.edu/new\_ticket/it